# **CARMedicaid** HEALTHCARE PORTAL

### **Provider Portal: Registering on the Portal–Delegate**

A delegate is an individual who can perform clerical functions via the portal for legitimate business reasons. Please note that only a registered provider can register a delegate. If you are a provider who wants to register a delegate, but have not registered yourself, please review the **Job+Aid Provider Portal: Registering on the Portal–Provider** and complete provider registration first.

1. Go to the portal landing page.

https://portal.mmis.arkansas.gov/armedicaid/provider/Home/tabid/135/Default.aspx

2. Click Register Now.

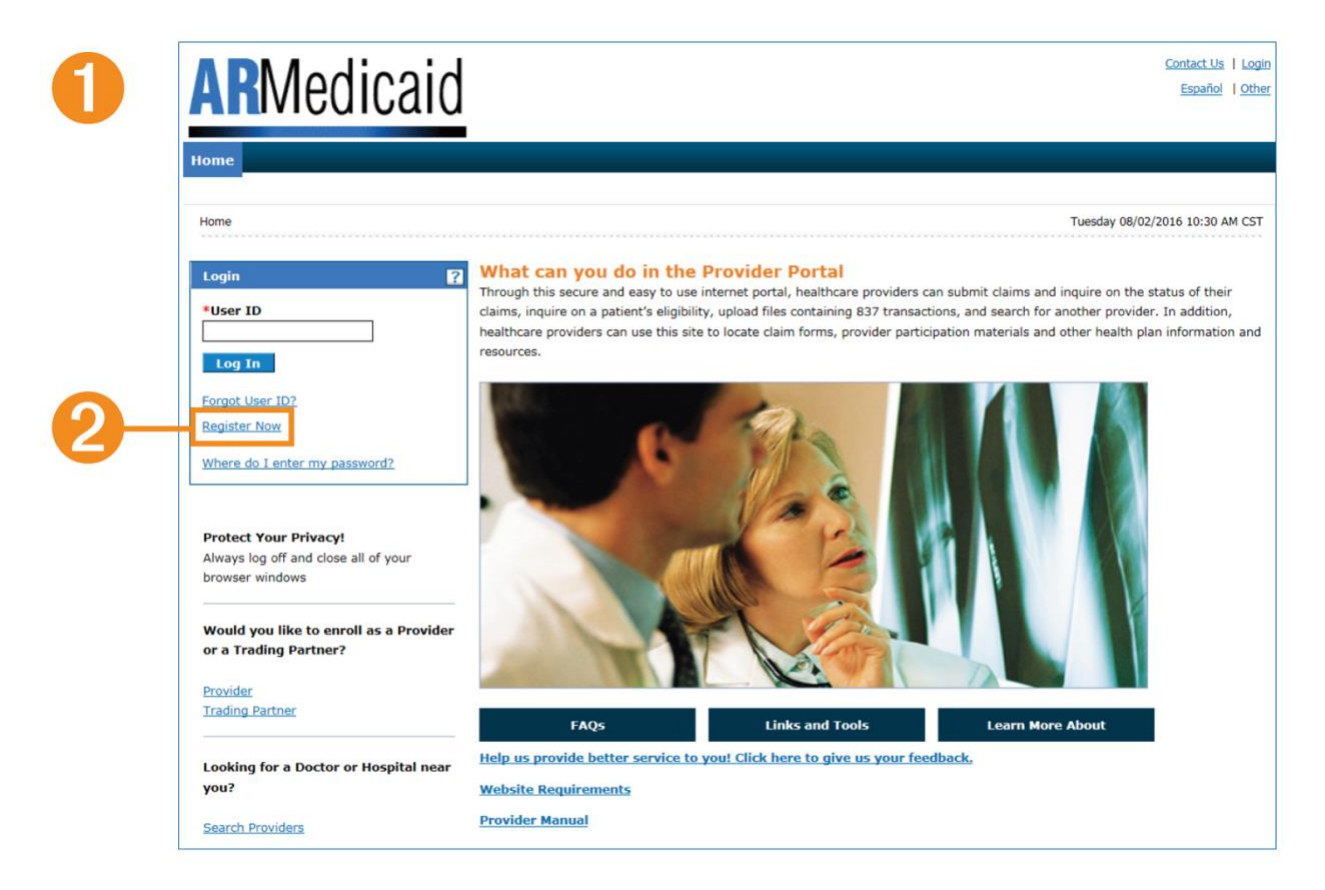

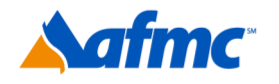

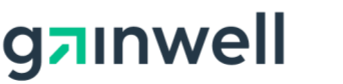

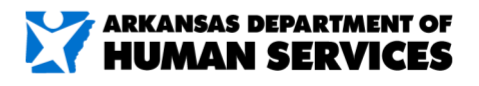

#### For more information call 1-800-457-4454

3. Register as a Delegate.

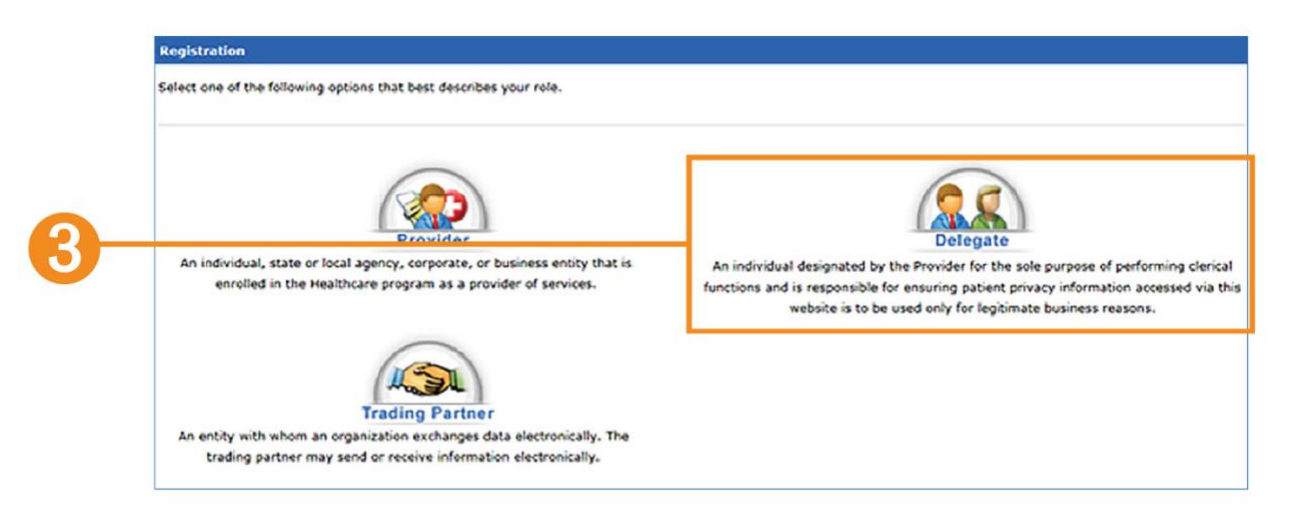

- 4. Enter the delegate's First Name, Last Name, Birth Date, Last 4 of SSN and Delegate Code (the code that was issued when the provider registered the delegate).
- 5. Click Continue.

| 4  | Registration Step 1 of 2 - Personal Information  * Indicates a required field.                                           | ? |
|----|----------------------------------------------------------------------------------------------------|---|
|    | Please provide the following information to get started!                                                                 |   |
|    | <ul> <li>First Name</li> <li>*Last Name</li> <li>*Birth Date⊕</li> <li>*Last 4 of SSN</li> <li>*Delegate Code</li> </ul> |   |
| 6- | Continue                                                                                                    |   |

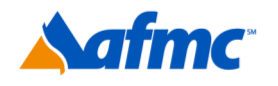

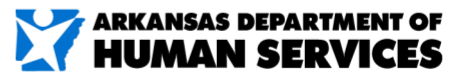

For more information call 1-800-457-4454

g**¤**ınwell

#### 6. Enter the following:

- User ID (must be at least 8 characters, this is your log-in name that you will create)
- **Password** (you will create)
- Confirm Password (re-enter the password you created)

| The User I<br>Password i<br>that you k | D and Password cannot be the same. Password must be 8-20 charact<br>nust contain a minimum of 1 number, 1 uppercase letter and 1 lower<br>ep it in a secure place.                                                                                 | ers in length. The Password can only contain letters, numbers, and special char<br>case letter. Make sure your User ID and Password are something you can reme |
|----------------------------------------|----------------------------------------------------------------------------------------------------|----------------------------------------------------------------------------------------------------|
|                                        | *User ID *Password                                                                                                    | Check Availability                                                                                                    |
|                                        | *Confirm Password                                                                                                    |                                                                                                    |
| Please pro                             | ide your contact information below.                                                                                                    |                                                                                                    |
|                                        | *Display Name                                                                                                    |                                                                                                    |
|                                        | Phone Number e                                                                                                    |                                                                                                    |
|                                        | *Confirm Email e                                                                                                    |                                                                                                    |
|                                        | a a particular of the You and enter a particular that will be used                                                                                                    | a varify your identify your logging into the Dravider parts!                                                                                                   |
| Please cho                             | se a personalized Site Key and enter a passphrase that will be used * Site Key:                                                                                                    | to verify your identity upon logging into the Provider portal.                                                                                                 |
| Please cho                             | se a personalized Site Key and enter a passphrase that will be used  Site Key:  Apple  Apple  Balloon  Passphrase                                                                                                    | b verify your identity upon logging into the Provider portal.                                                                                                  |
| Please sele                            | se a personalized Site Key and enter a passphrase that will be used  * Site Key:  Apple  Passphrase  tt a unique challenge question and provide an answer for each of the                                                                          | verify your identity upon logging into the Provider portal.                                                                                                    |
| Please selo                            | se a personalized Site Key and enter a passphrase that will be used  Site Key:  Apple  Passphrase  Challenge Question and provide an answer for each of the  Challenge Question #1 Select a Challenge Question                                     | verify your identity upon logging into the Provider portal.                                                                                                    |
| Please seld                            | se a personalized Site Key and enter a passphrase that will be used  * Site Key:  * Site Key:  * Passphrase  ct a unique challenge question and provide an answer for each of the Challenge Question #1 Select a Challenge Question * Answer to #1 | verify your identity upon logging into the Provider portal.                                                                                                    |
| Please sele                            | se a personalized Site Key and enter a passphrase that will be used  Site Key:  Apple  Apple  Apple  Balloon  Passphrase  Challenge Question #1  Challenge Question #2  Select a Challenge Question  Answer to #2                                  | weify your identity upon logging into the Provider portal.         Image: Balloons         Baseball         O Billiards                                        |

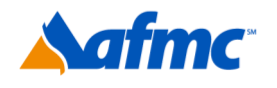

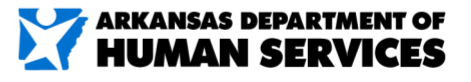

B+A

#### For more information call 1-800-457-4454

g**¤**ınwell

- 7. Next, enter:
  - Display Name
  - Phone Number
  - Email\* and Confirm Email

\*Make sure this is an accurate email address. This email address will be used to send information concerning your registration.

| Registration St                                          | ep 2 of 2 - Security Information                                                                                                    |
|----------------------------------------------------------|----------------------------------------------------------------------------------------------------|
| * Indicates a re                                         | equired field.                                                                                                    |
| The User ID and<br>Password must o<br>that you keep it i | Password cannot be the same. Password must be 8-20 characters in length. The Password can only contain letters, numbers, and special characters. T<br>ontain a minimum of 1 number, 1 uppercase letter and 1 lowercase letter. Make sure your User ID and Password are something you can remember an<br>in a secure place. |
|                                                          | *User ID     Check Availability       *Password     Confirm Password                                                                                                    |
| Please provide yo                                        | bur contact information below.                                                                                                    |
|                                                          | *Display Name<br>Phone Number $\theta$<br>*Email $\theta$<br>*Confirm Email $\theta$                                                                                                    |
| Please choose a p                                        | personalized Site Key and enter a passphrase that will be used to verify your identity upon logging into the Provider portal.                                                                                                    |
|                                                          | <ul> <li>Site Key:</li> <li></li></ul>                                                                                                    |
|                                                          | *Passphrase                                                                                                    |
| Please select a u                                        | nique challenge question and provide an answer for each of the question groups below.                                                                                                    |
| *Chall                                                   | lenge Question #1 Select a Challenge Question                                                                                                    |
| *Chal                                                    | Ienge Question #2 Select a Challenge Question                                                                                                    |
|                                                          | *Answer to #2                                                                                                    |
| *Chal                                                    | lenge Question #3 Select a Challenge Question                                                                                                    |

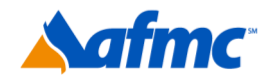

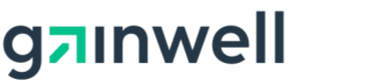

For more information call **1-800-457-4454** The Arkansas foundation for medical care Inc. (AFMC) is under contract with gainwell technologies and the Arkansas department of Human Services (DHS), division of medical Services. The contents presented may not be the same as gainwell or Arkansas dhs policy. Arkansas dhs is in compliance with titles vi and vii of the civil rights act. revised 06/2021.

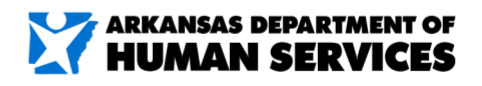

- 8. Next, select:
  - Personalized
  - Site Key\* and Passphrase\*\*

\*Site Key: Pick a picture that you will recognize when you verify your identity upon logging into the portal.

\*\*Passphrase: Enter a word or phrase that you will recognize when you verify your identity upon logging into the portal.

|            | Registration Step 2 of 2 - Security Information                                                                                                    |  |  |
|------------|----------------------------------------------------------------------------------------------------|--|--|
|            | * Indicates a required field.                                                                                                    |  |  |
|            | The User ID and Password cannot be the same. Password must be 8-20 characters in length. The Password can only contain letters, numbers, and special characters. Th<br>Password must contain a minimum of 1 number, 1 uppercase letter and 1 lowercase letter. Make sure your User ID and Password are something you can remember and<br>that you keep it in a secure place. |  |  |
|            | *User ID Check Availability  *Password  *Confirm Password                                                                                                    |  |  |
|            | Please provide your contact information below.                                                                                                    |  |  |
|            | *Display Name                                                                                                    |  |  |
|            | Phone Number 9                                                                                                    |  |  |
|            | *Email 0                                                                                                    |  |  |
|            |                                                                                                    |  |  |
|            |                                                                                                    |  |  |
|            | Please choose a personalized Site Key and enter a passphrase that will be used to verify your identity upon logging into the Provider portal.                                                                                                    |  |  |
| 3—         | Please choose a personalized Site Key and enter a passphrase that will be used to verify your identity upon logging into the Provider portal.                                                                                                    |  |  |
| 8          | Please choose a personalized Site Key and enter a passphrase that will be used to verify your identity upon logging into the Provider portal.                                                                                                    |  |  |
| 3-         | Please choose a personalized Site Key and enter a passphrase that will be used to verify your identity upon logging into the Provider portal.  * Site Key:  * Site Key:  * Site Key:  * Passphrase * Passphrase                                                                                                    |  |  |
| 3-         | Please choose a personalized Site Key and enter a passphrase that will be used to verify your identity upon logging into the Provider portal.                                                                                                    |  |  |
| 3—         | Please choose a personalized Site Key and enter a passphrase that will be used to verify your identity upon logging into the Provider portal.                                                                                                    |  |  |
| 8          | Please choose a personalized Site Key and enter a passphrase that will be used to verify your identity upon logging into the Provider portal.           * Site Key:                                                                                                    |  |  |
| <b>3</b> – | Please choose a personalized Site Key and enter a passphrase that will be used to verify your identity upon logging into the Provider portal.           * Site Key:                                                                                                    |  |  |
| 3          | Please choose a personalized Site Key and enter a passphrase that will be used to verify your identity upon logging into the Provider portal.           * Site Key:                                                                                                    |  |  |
| 3          | Please choose a personalized Site Key and enter a passphrase that will be used to verify your identity upon logging into the Provider portal.           * Site Key:                                                                                                    |  |  |

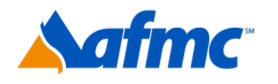

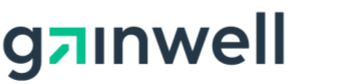

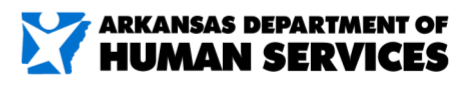

B+A

#### For more information call 1-800-457-4454

#### 9. Next, select the Challenge Question.

Select from the drop-down box a unique challenge question and provide an answer for each of the question groups.

| * Indicates a require                                                                                   | d field.                                                                                                    |
|----------------------------------------------------------------------------------------------------|----------------------------------------------------------------------------------------------------|
| The User ID and Passw<br>Password must contain<br>that you keep it in a se                              | vord cannot be the same. Password must be 8-20 characters in length. The Password can only contain letters, numbers, and special character<br>a minimum of 1 number, 1 uppercase letter and 1 lowercase letter. Make sure your User ID and Password are something you can remembe<br>acure place.                                                                                                    |
| *Confi                                                                                                  | *User ID Check Availability  *Password im Password                                                                                                    |
| Please provide your co                                                                                  | ntact information below.                                                                                                    |
| •                                                                                                    | Display Name                                                                                                    |
| Pho                                                                                                    | one Number e                                                                                                    |
|                                                                                                    | *Email 0                                                                                                    |
| * 0                                                                                                    | ufing English                                                                                                    |
| Please choose a person                                                                                  | nalized Site Key and enter a passphrase that will be used to verify your identity upon logging into the Provider portal.                                                                                                    |
| Please choose a perso                                                                                   | nalized Site Key and enter a passphrase that will be used to verify your identity upon logging into the Provider portal.<br>* Site Key:                                                                                                    |
| Please choose a perso                                                                                   | nalized Site Key and enter a passphrase that will be used to verify your identity upon logging into the Provider portal.         * Site Key: <ul> <li></li></ul>                                                                                                    |
| Please choose a perso                                                                                   | nalized Site Key and enter a passphrase that will be used to verify your identity upon logging into the Provider portal.  * Site Key:  Apple Balloon Balloon B |
| Please choose a person<br>Please select a unique                                                        | nalized Site Key and enter a passphrase that will be used to verify your identity upon logging into the Provider portal.  * Site Key:  Apple  Balloon  Balloon  Ballo |
| Please choose a person<br>Please select a unique                                                        | nalized Site Key and enter a passphrase that will be used to verify your identity upon logging into the Provider portal.   * Site Key:    • Site Key:     • Apple    • Balloon   • Balloons   • Balloons   • Balloons   • Balloons     * Passphrase    challenge question and provide an answer for each of the question groups below. e Question #1 Select a Challenge Question                                                                                                    |
| Please choose a persor<br>Please select a unique<br>Please select a unique<br>*Challenge                | nalized Site Key and enter a passphrase that will be used to verify your identity upon logging into the Provider portal.   * Site Key:   Site Key:   Apple   Balloon   Balloons   Balloons<                                                                                                    |
| Please choose a person<br>Please select a unique<br>Please select a unique<br>*Challenge<br>*(Challenge | nalized Site Key and enter a passphrase that will be used to verify your identity upon logging into the Provider portal.         * Site Key: <ul> <li>Apple</li> <li>Balloon</li> <li>Balloons</li> <li>Baseball</li> <li>Billiards</li> </ul> *Passphrase         challenge question and provide an answer for each of the question groups below.         e Question #1       Select a Challenge Question         i: Question #2       Select a Challenge Question                                                                                                    |

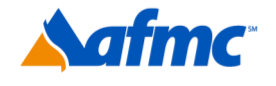

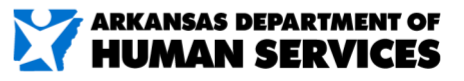

B+A

#### For more information call 1-800-457-4454

g<sub>n</sub>inwell

## **AR**Medicaid HEALTHCARE PORTAL

- 10. **Please read the user agreement.** If you choose to accept the terms of the agreement, put the check in the box that is located to the right of "Yes, I accept." *Note: This acceptance is required.*
- 11. Click Submit.

| WHEREAS, User renders certain professional health care services ("Services") to Arkansas Medicaid members, and submits documentation of those Service DHS; and,                                                                                                    |
|----------------------------------------------------------------------------------------------------|
| WHEREAS, DHS, in its implementation of the Medicaid program in Arkansas, provides a System of operational and informational support to respond to Us<br>inquirias to exchange certain data, claims, and hilling information through electronic communications and through the Internet (hereinsfter the "System") |

You will receive a message stating that your registration has been accepted and that you will receive a verification email that contains a secure link needed to complete registration.
 If you do not see an email, check your spam or junk mail folder. Click OK.

| [ | ✓ User Successfully Registered x                                                                                                    |
|---|----------------------------------------------------------------------------------------------------|
|   | You have successfully registered for the provider portal!                                                                                                    |
| Ð | A confirmation email containing your login information has been sent<br>to the email address provided. If you do not see an email, check your<br>spam or junk mail folder. |
|   | ОК                                                                                                    |

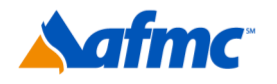

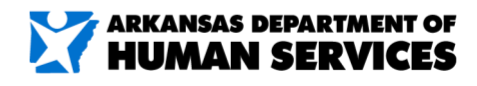

For more information call 1-800-457-4454

gainwell

- 13. You will receive a **Registration Verification email** validating the information that was entered for the portal.
- 14. Once opened, click the link provided within the email.

| 13        | Men1222/2019 11:43 AM<br>Customer Service<br>Registration Verification                                                                                                    |  |
|-----------|----------------------------------------------------------------------------------------------------|--|
|           | Wekome<br>The registration information you entered for the HP USHC Web Portal V5.0 has been accepted.<br>The final step for completing your registration is to validate this email address. To do this, please click the link below and follow the instructions:                      |  |
| <b>1H</b> | https://portal-systest.mmb.arkansas.gov/htp_v500/provider/Home/RegistrationVerification/tabid/925/Default.aspx?p212=75501076Tapjb/05QqL0g/53d%3d&p213=Verify&p0=dRR/ormUol0%2fm%2bMog%2fMehoMTckE%3d                                                                                  |  |
|           | You will need the password you chose during registration to complete this step. If you do not remember your password, please contact us at +1 (800) 555-HEALTH for assistance.<br>Sincerely,<br>HP USHC Web Portal VS.0<br>New Accounts Division<br><u>donotreply_systest@hpe.com</u> |  |

15. Once you click the link, it will take you back to the portal and you will enter your password. **Click Verify.** 

| Home > Registration Verific | ation                            |  |
|-----------------------------|----------------------------------|--|
| Registration Verifica       | tion                             |  |
|                             |                                  |  |
| * Indicates a require       | d field.                         |  |
| To verify your registrat    | ion, please enter your password. |  |
| *Pas                        | sword                            |  |

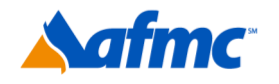

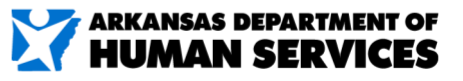

B+A

For more information call 1-800-457-4454

g**¤**ınwell

16. You will **get a message** stating that you have successfully registered for the provider portal. **Click OK**.

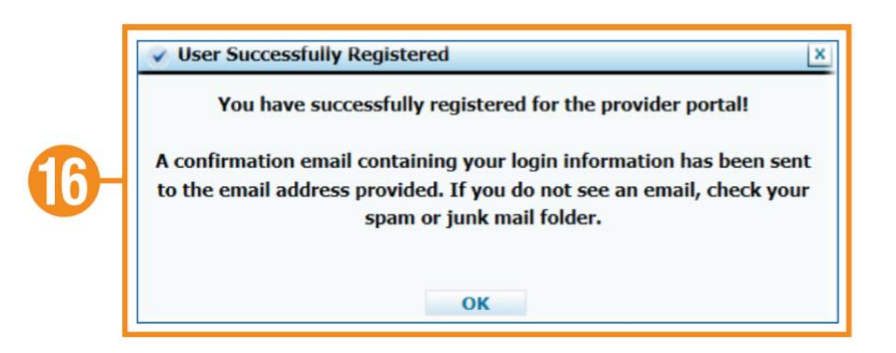

17. You will receive a registration confirmation email that should be saved for your records.

| Welcome Becky!<br>This email was sent to confirm that you have successfully registered with the HP USHC Web Portal V5.0. You | r login credentials are listed below. Please keep a copy of this email in a safe place for future reference. |
|----------------------------------------------------------------------------------------------------|----------------------------------------------------------------------------------------------------|
| User (D: beckya01<br>Password: P******234                                                                                    |                                                                                                    |
| If you have any questions or concerns regarding this email, feel free to email                                               | or call us at +1 (800) 555-HEALTH. Do not attempt reply to this automated email.                             |
| Sincerely,                                                                                                    |                                                                                                    |
| HP USHC Web Portal V5.0<br>New Accounts Division                                                                             |                                                                                                    |

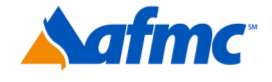

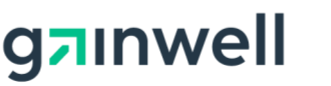

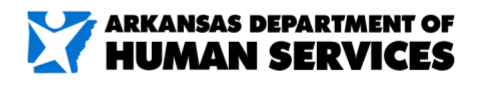

For more information call 1-800-457-4454

#### Switching providers:

If you are registered as a delegate for several providers, you can log in as a delegate and switch providers without having to log in and out of the portal.

- 18. Go to the portal landing page.
- 19. Log in as a *delegate* using your:
  - a. User ID, Challenge Question and Passphrase

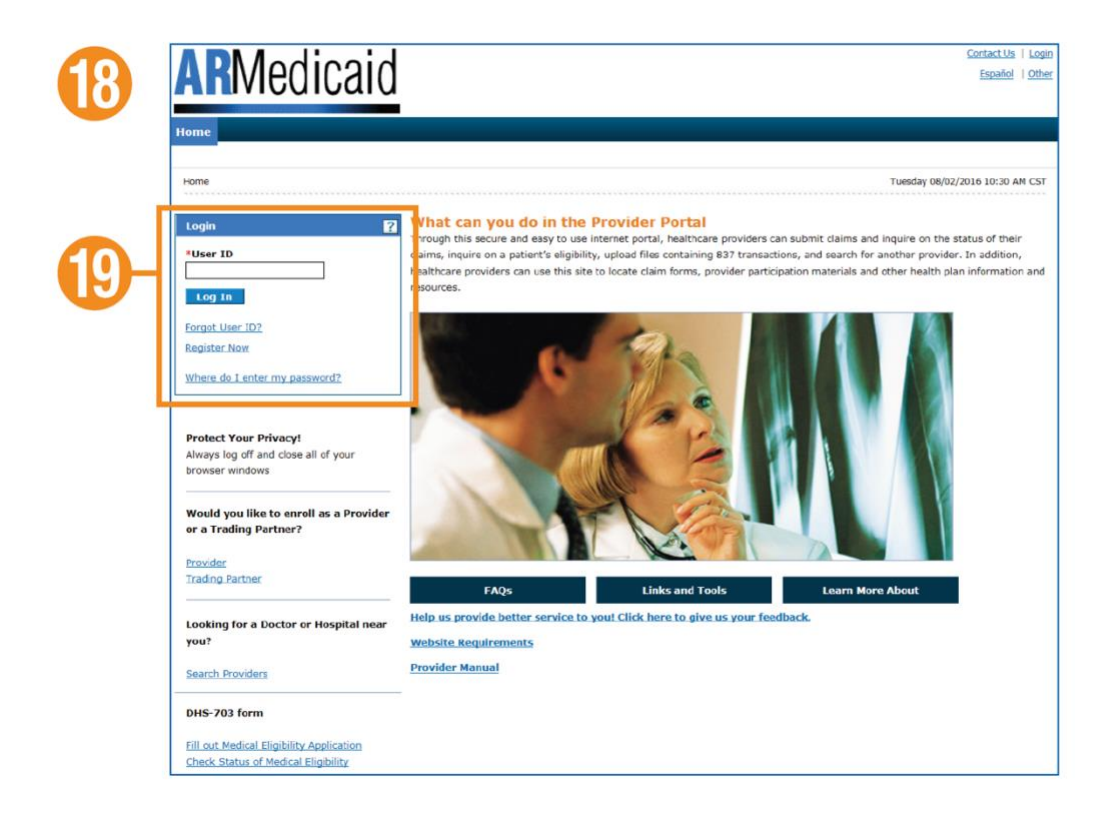

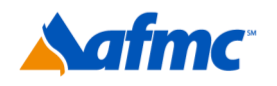

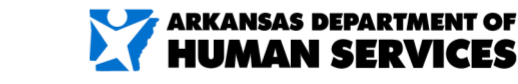

#### For more information call 1-800-457-4454

g**¤**ınwell

Switching providers:

20. Click on Switch Provider.

Either option for Switch Provider will work.

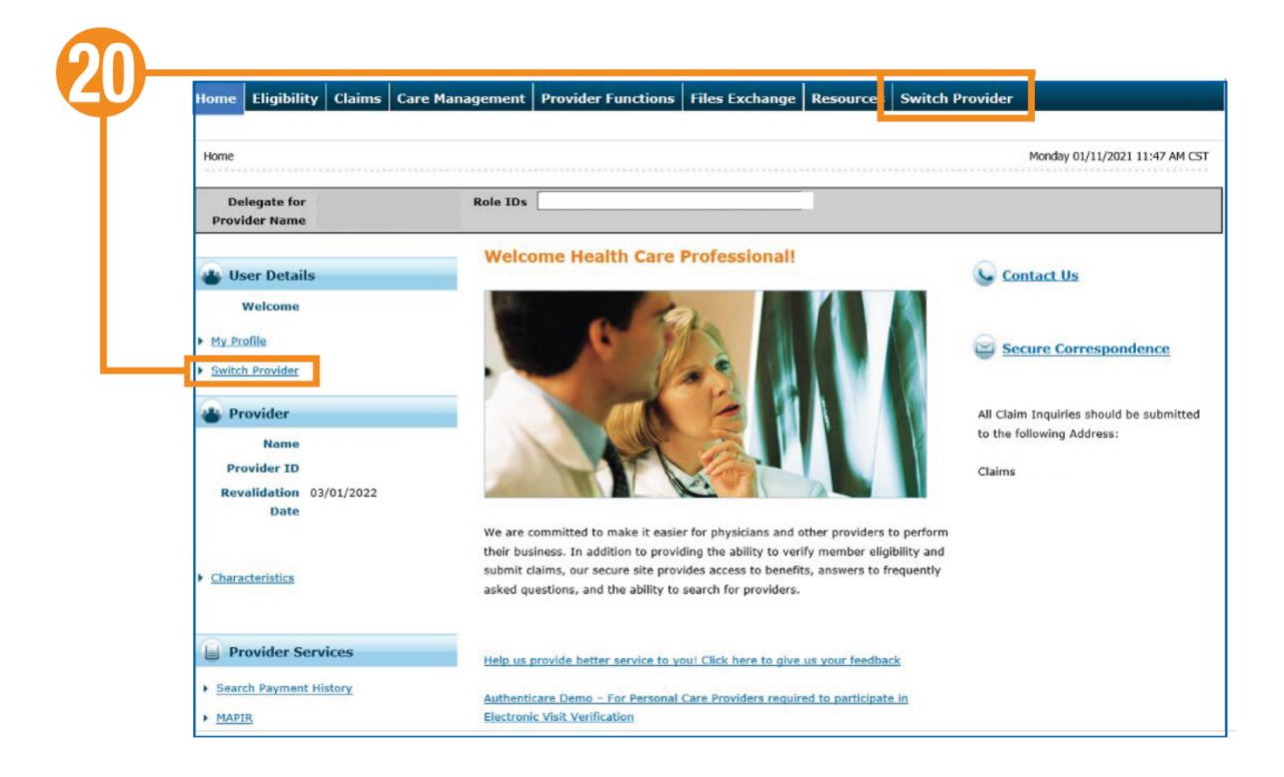

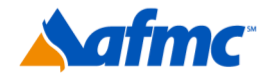

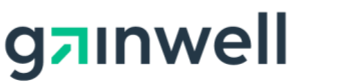

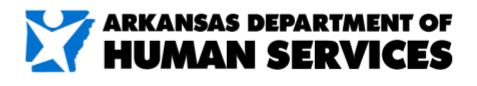

For more information call 1-800-457-4454

- 21. Choose the **Switch Provider** tab and enter **Display Name** or **Email** of the provider OR use the **Available Providers** to select a provider.
- 22. Click Submit.

| Swit | ich Provider                                                                                                    |                                     | Tuesday 12/13/2016 11:52 AM CST |
|------|----------------------------------------------------------------------------------------------------|-------------------------------------|---------------------------------|
| s    | witch Provider                                                                                                    |                                     | 2                               |
| 2    | Itch Provider Inter at least one selection criteria below and click Search to retrieve information. Display Name Email@ Email@ |                                     |                                 |
|      | Search Reset Available Providers Select a Provider that you wish to switch to, then click Sul                                  | o <b>mit</b> button.<br>Total Recor | ds: 4                           |
|      | # Display Name                                                                                                    | Email Address                       |                                 |
|      | 1 O Dentist                                                                                                    | kelli.nichols@hpe.com               |                                 |
|      | 2 O Jaros                                                                                                    | kareny@hpe.com                      |                                 |
|      |                                                                                                    | none@none.com                       |                                 |
|      | 3 O System Test User One                                                                                                    |                                     |                                 |

NOTE: This listing will only show you the providers for whom you are authorized to be a delegate and work on their behalf. In order for a provider to appear in your list, the provider must first register you as a delegate.

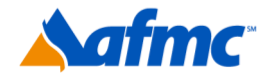

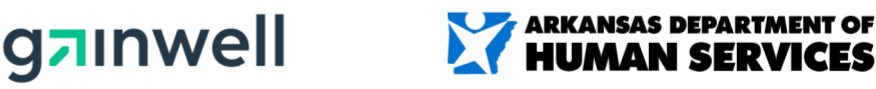

 $\exists + A$ 

For more information call 1-800-457-4454

You will receive a message stating you have successfully switched providers.

23. Click **OK** to close the dialog box.

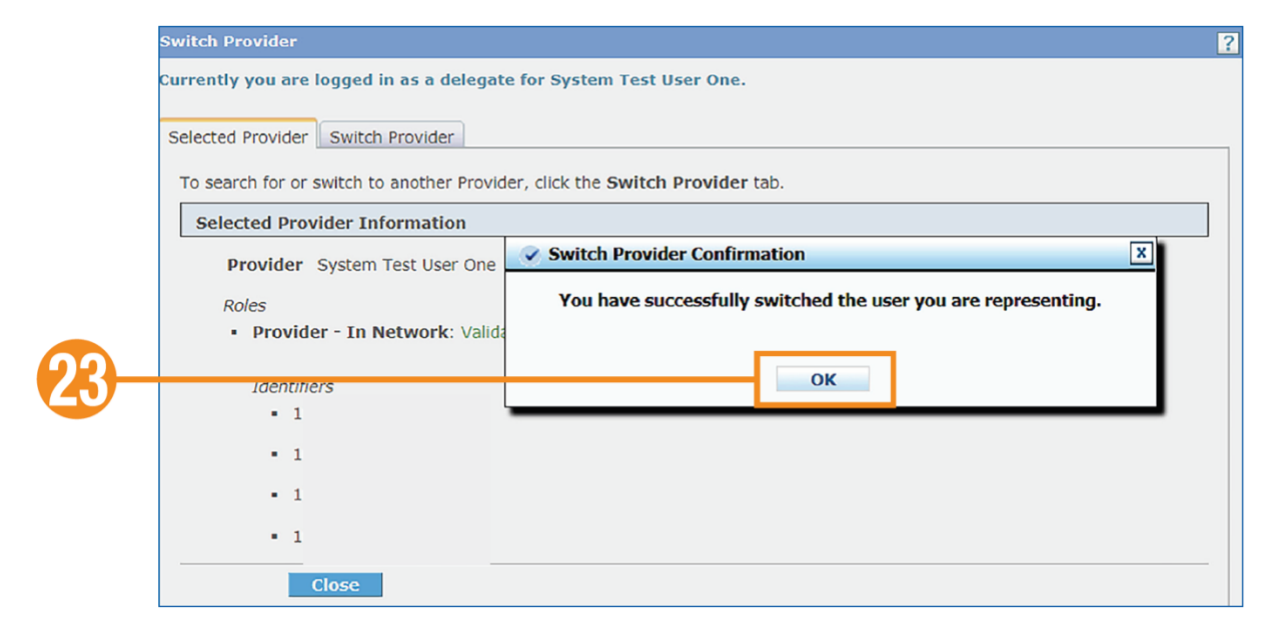

To search or switch to another provider, click the **Switch Provider tab** and **repeat steps 21–23**. Otherwise, click **Close**. This will return you to the portal landing page.

| Switch Provider                                          | 2                   |
|----------------------------------------------------------|---------------------|
| Currently you are logged in as a delegate for System     | Test User One.      |
| Selected Provider Switch Provider                        |                     |
| To search for or switch to another Provider, click the S | witch Provider tab. |
| Selected Provider Information                            |                     |
| Provider System Test User One                            | Email none@none.com |
| Roles  Provider - In Network: Validated                  |                     |
| Identifiers                                              |                     |
| <ul> <li>020224440</li> </ul>                            |                     |
| • (3007733840)                                           |                     |
| • 1000000                                                |                     |
| Close                                                    |                     |
|                                                          |                     |

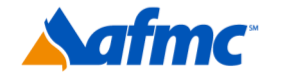

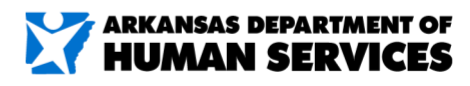

B+A

For more information call 1-800-457-4454

g**¤**ınwell